## Faculty, Staff & Student Guide for Connecting to Campus Wireless

- 1. Select UNA Start Here in your list of available wireless networks.
- 2. When your device shows it is connected to "UNA Start Here," open a web browser.
- 3. At the welcome page, select Employee/Student.

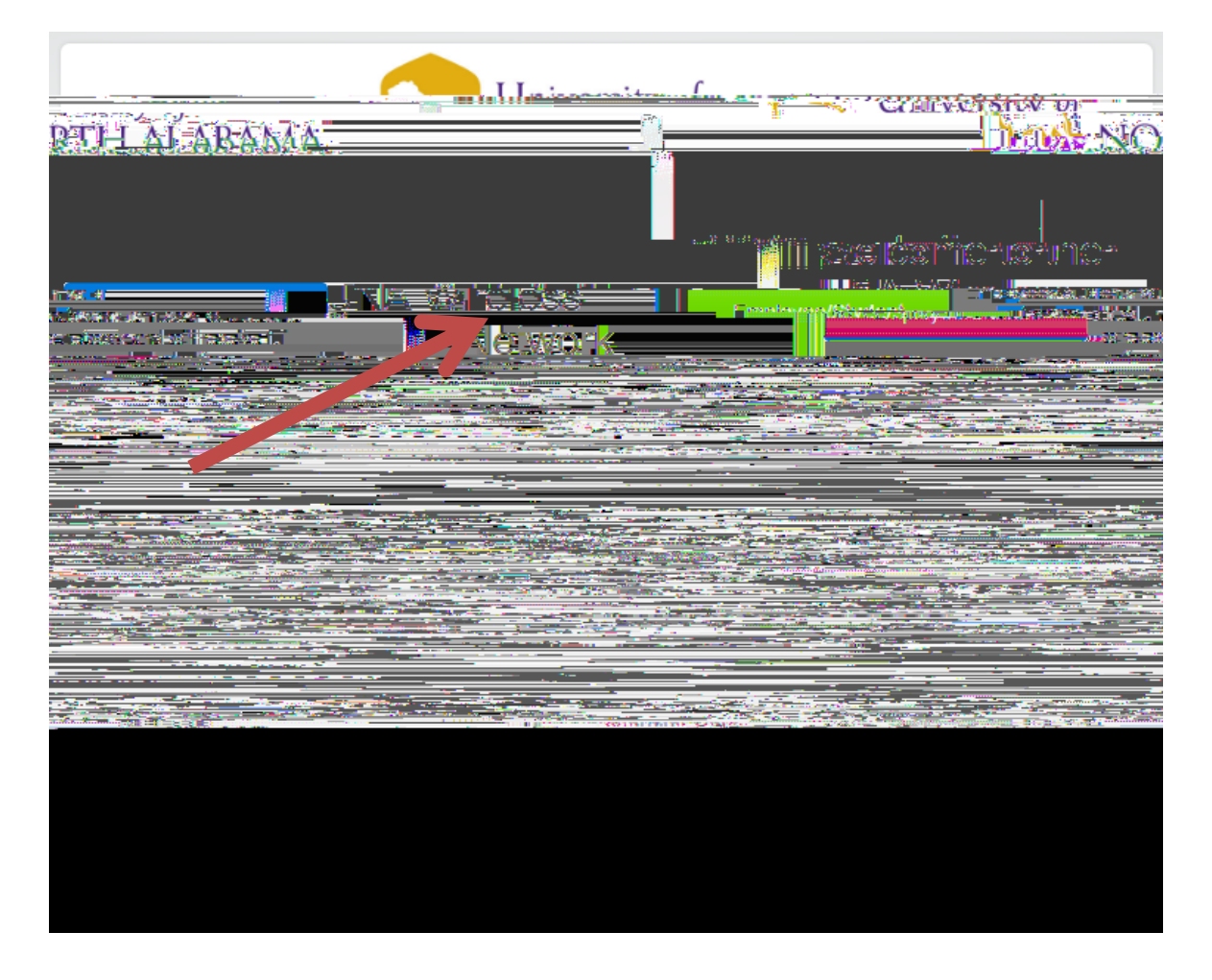

4. Select your device/operating system from the drop-down list if it isn't automatically detected.

| University of                                                         |                                                                                                    |
|-----------------------------------------------------------------------|----------------------------------------------------------------------------------------------------|
|                                                                       | owad repearties: - <sub>wy</sub> all all a<br>with the solution of the solution of the sol |
| s to configure your device                                            | Please use the following setting:                                                                                                    |
| e: UNA WiFi<br>2-Enterprise<br>AES<br>PEAP<br>MSCHAPV2<br>MSCHAPV2    | SSID/NetworkNam<br>SecurityType: WPA<br>Encryption:<br>EAP Type: I<br>Inner EAP Type: I                                                                                                    |
| Levice_detected incorrectly? Was vou<br>Was vou<br>Revered by ServeW? |                                                                                                    |

## 5. Select Join Now.

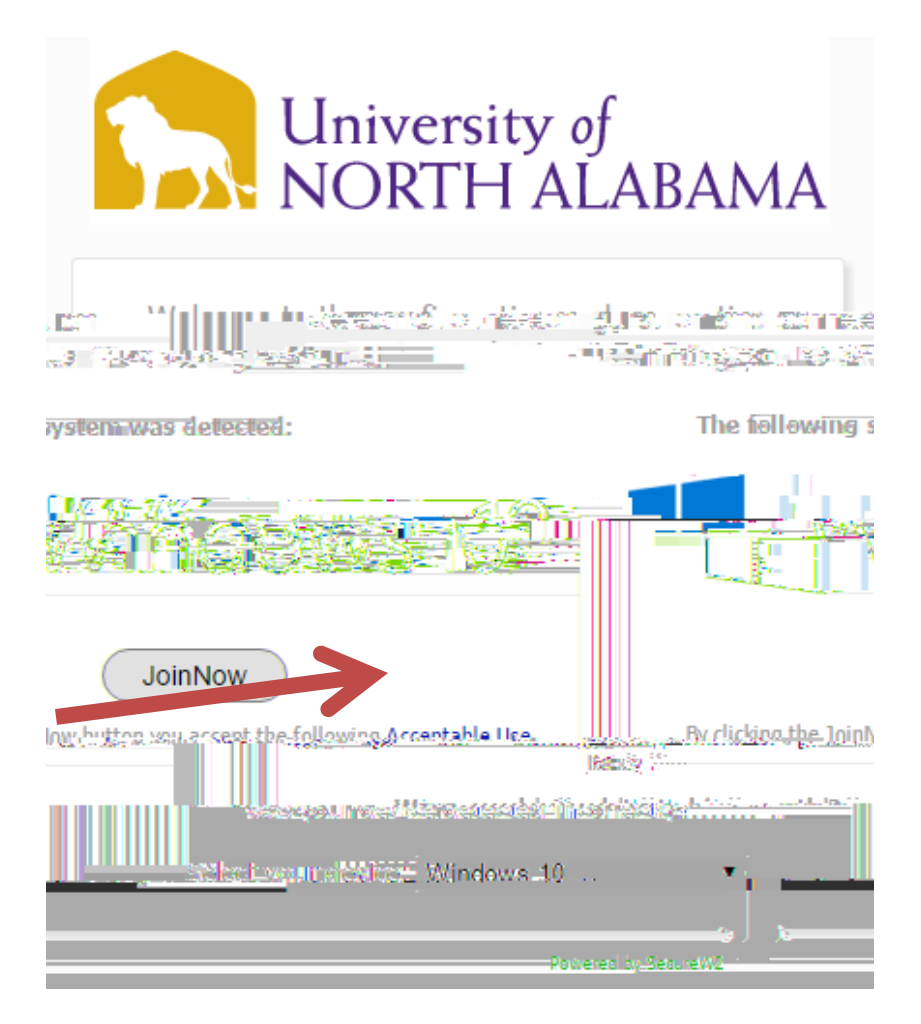

- 6. Depending on your web browser, click Save/Run when prompted.
  - a. If you selected Save, locate and run the file

WiFi\_University\_of\_North\_Alabama\_wrapper.exe.

b. If prompted by a Windows Security message, select Install/Run Anyway.

## 7. Enter your UNAPortal Username and Password.

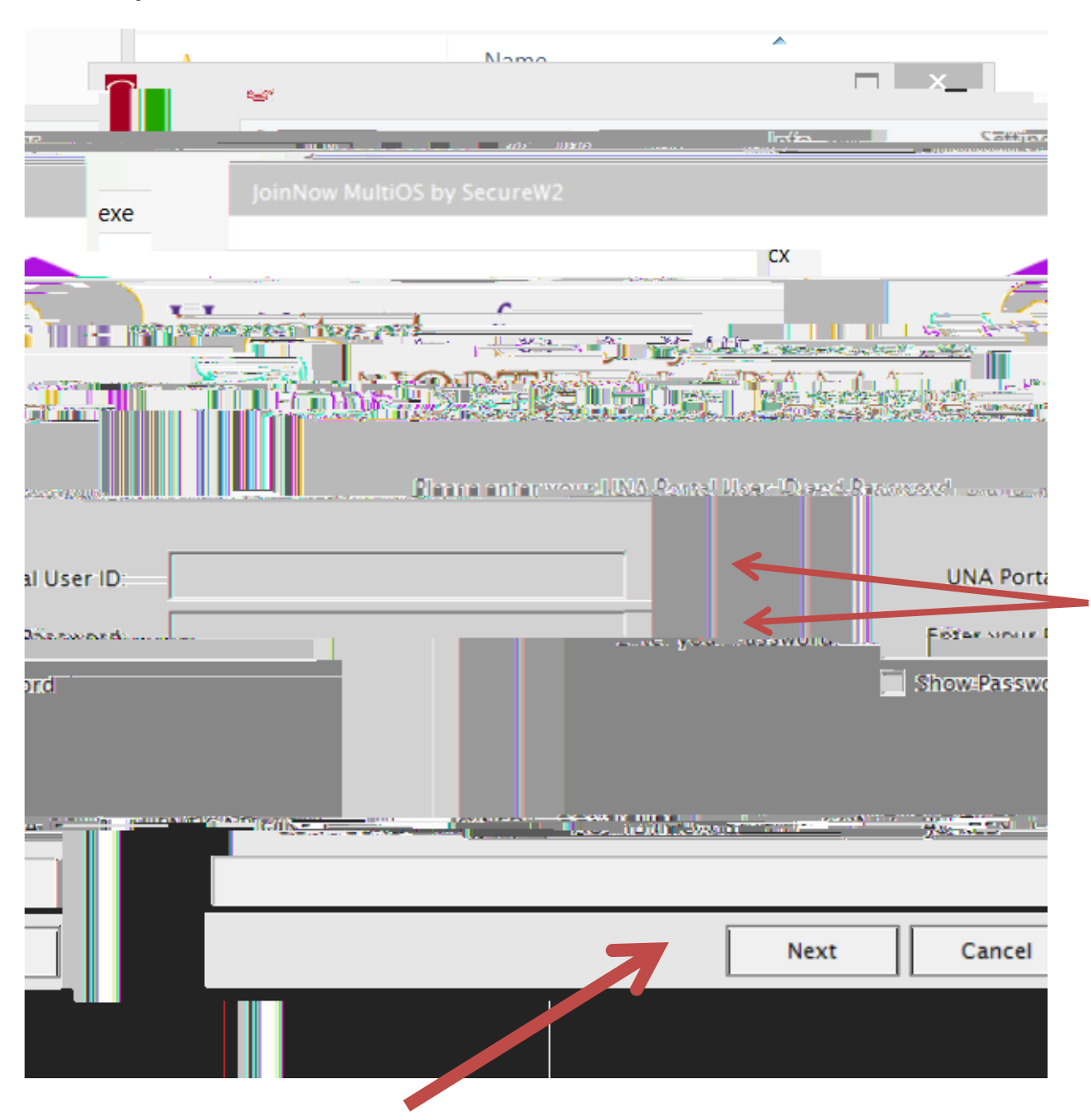

8. Select Next.

9. After you receive the "Joined..." message, Select Done.

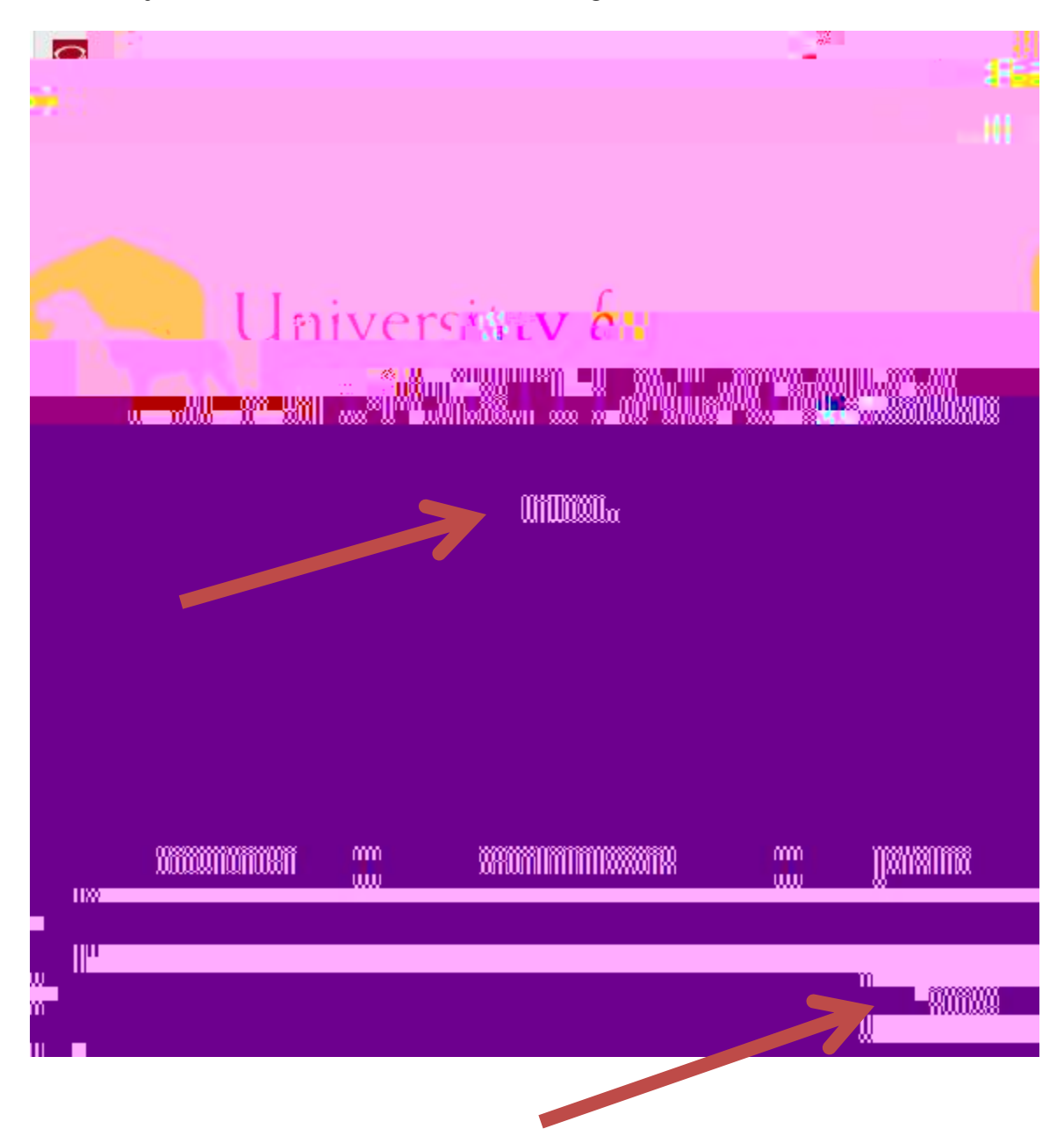

10. At this point you should be connected and able to surf. Depending on which web browser you are using, you may have to close and restart your browser.